### 문의: 정보통신과 정보기획 (☎031-8045-5134)

# 안양시 통합회원 일반회원(부모) 14세미만회원(자녀) 연동

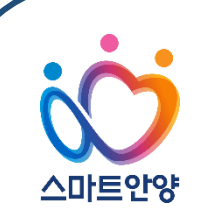

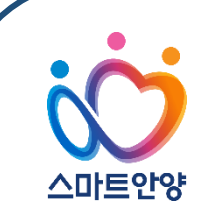

### - 일반회원(부모) 14세미만회원(자녀) 회원 연동 안내 -

14세미만회원(자네)의 비밀번호 재발급 시 휴대폰이 없는 14세미만회원(자네)은 아이핀 인증을 할 필요없이, 일반회원(부모)가 14세미만회원(자네)을 연동(최초 1회)함으로써 일반회원(부모) 계정으로 로그인 후 연동 되어있는 14세미만(자녀)회원의 비밀번호를 재발급을 할 수 있습니다.

※ 통합회원 : 안양시 홈페이지, 안양시립도서관, 평생학습원, 안양도시공사, 안양청소년재단, 안양문화예술재단, 안양산업진흥원, FC안양

<mark><주의> 연동할 14세미만의 자녀는 반드시 안양시 통합회원으로 가입되어 있어야 합니다.</mark>

# Ⅲ. 연동 해제 방법

## II. 연동된 14세미만회원(자녀)의 비밀번호 변경 방법

- 2. 일반회원(부모) 이 '신규 통합회원' 인 경우
- 1. 일반회원(부모) 이 '기존 통합회원' 인 경우
- I. 일반회원(부모)과 14세미만회원(자녀) 연동 방법

# I. 일반회원(부모)과 14세미만회원(자녀) 연동 방법

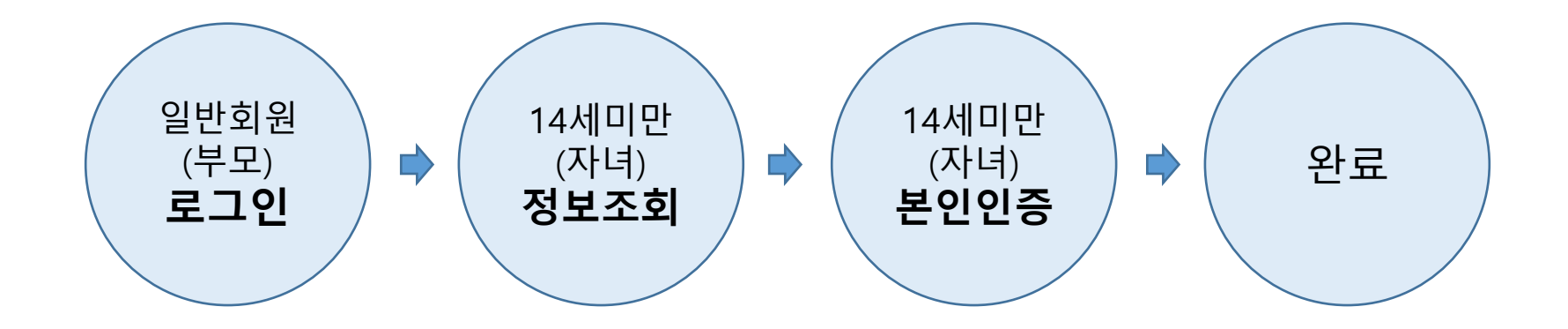

1) <u>https://www.anyang.go.kr/loginView.do</u> 접속 → [통합로그인 바로가기] 클릭

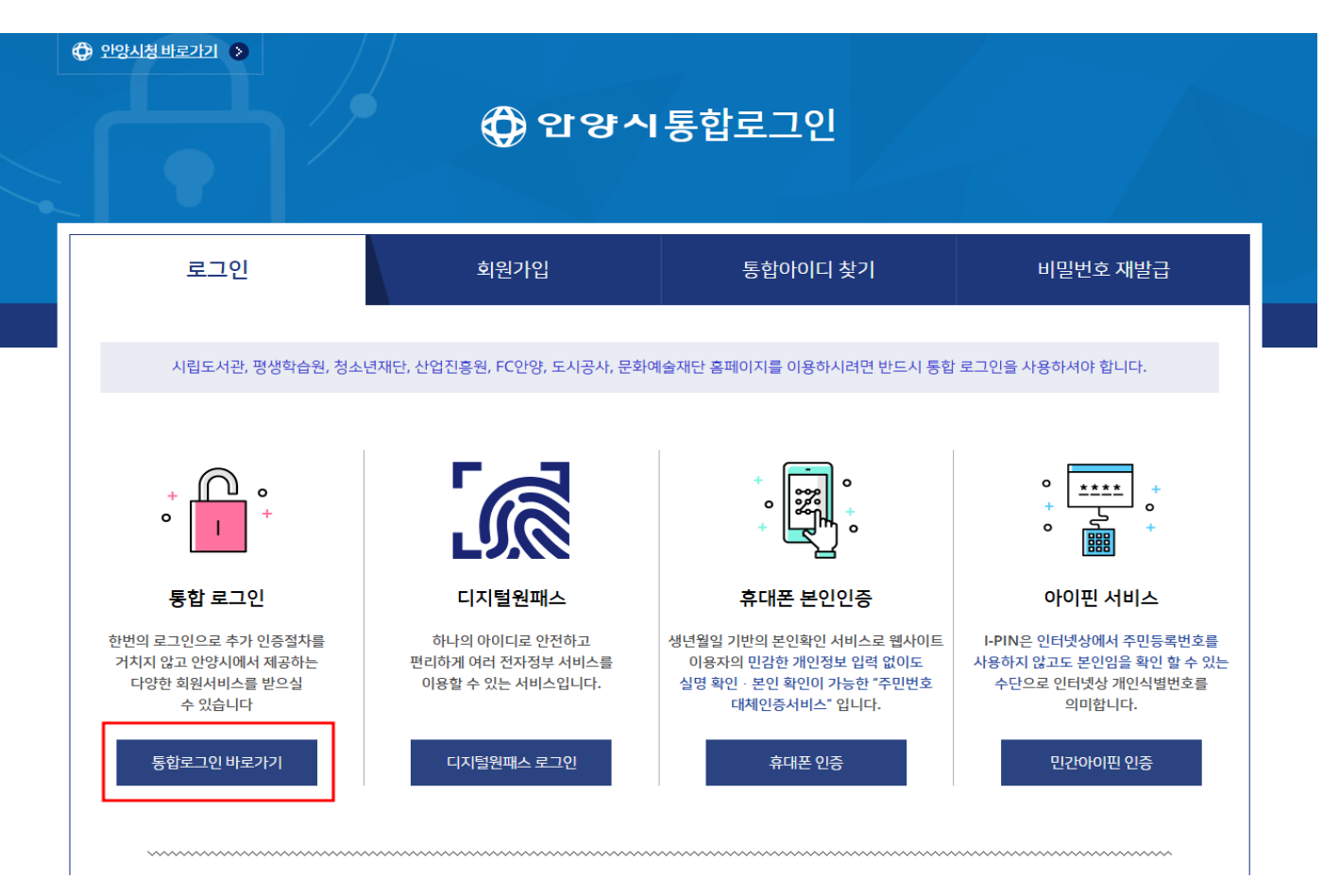

| 아이디 찾기 비밀번호 재발급 통합 회원가입<br>합회원가입을 하시기 바랍니다.<br>관 로그인 실패 시 타기관으로 번호로 문의하시기 바랍니다.    |
|------------------------------------------------------------------------------------|
| 아이디 찾기 비밀번호 재발급 통합 회원가입<br>합회원가입을 하시기 바랍니다.<br>관 로그인 실패 시 타기관으로 번호로 문의하시기 바랍니다.    |
| ·합회원가입을 하시기 바랍니다.<br>관 로그인 실패 시 타기관으로 번호로 문의하시기 바랍니다.                              |
|                                                                                    |
| 유출되거나 변조되지 않도록 보호해주는 프로그램입니다. 설치하기<br>아무런 지장이 없으나 보다 안전한 개인정보 보호를 위해 설치를 권<br>설치하기 |
| 5                                                                                  |

#### 안양시에 오신것을 환영합니다.

### 2) 일반회원(부모)의 아이디 및 비밀번호 입력 후 로그인

#### I. 일반회원(부모)과 14세미만회원(자녀) 연동 방법

1. 일반회원(부모)이 '기존 통합회원' 인 경우

| - [미이페이시] = -         | 릭 - 피극이딘 [세7                                 | ŏστī           | 긴니」 ㄹ ㆍ              | 4            |                                         |          |
|-----------------------|----------------------------------------------|----------------|----------------------|--------------|-----------------------------------------|----------|
| ➢ 이 누리집은 대한민국 공식 전자정부 | 누리집입니다.                                      |                |                      |              |                                         |          |
| 시립도서관 평생학습원 안양시의회     | 히 · 주요 누리집(웹사이트) ~ · 안양시 인구 556.492명         |                | 안양시님 마이              | 페이지 · 로그아웃 · | 글자크기 + - LAN                            | IGUAGE ~ |
| তেঁল<br>তাওঁ বা প্রান | 안양소개 시정소식                                    | 시민참여           | 전자민원                 | 정보공개         | 분야별 정보                                  | Ξ        |
|                       | 무엇을 찾고 계시나요?<br><b>#</b> 보건증   채용공고   여권   1 | ᅨ기물   자동차세   소 | ତ୍ର<br>୪୫୧୦ - ୧ II ୨ | )            |                                         |          |
| 마이페이지                 | <b>마이페이지</b>                                 |                | 래시처네여                |              | ~~~~~~~~~~~~~~~~~~~~~~~~~~~~~~~~~~~~~~~ | 9 🖨      |
| 회원서비스관리 ^             |                                              | · TEAN         |                      |              |                                         |          |
| - 통합예약(온라인) 신청내역      |                                              |                |                      |              |                                         |          |
| - 온라인 프로그램 신청 내역      |                                              |                |                      |              |                                         |          |
| - 주민자치프로그램 신청내역       |                                              |                |                      |              |                                         |          |
| - 기타 신청내역             |                                              |                |                      |              |                                         |          |
| - 산림복지신청내역            |                                              |                |                      |              |                                         |          |
| - 계정 정보 관리            |                                              |                | -                    |              |                                         |          |

### 3) 우측 상단 [마이페이지] 클릭 → 좌측하단 [계정 정보 관리] 클릭

I. 일반회원(부모)과 14세미만회원(자녀) 연동 방법

1. 일반회원(부모)이 '기존 통합회원' 인 경우

4) [회원정보 수정] 클릭 → 아이디 및 비밀번호 입력 → [확인] 클릭

| 한양시청 바로가기 >                                                                       | 🗘 ପ      | 양시회원정보 | . 수정      |      |  |  |  |  |  |  |
|-----------------------------------------------------------------------------------|----------|--------|-----------|------|--|--|--|--|--|--|
| 회원정보 수정                                                                           | 비밀번호 변경  | 개명신청   | 원패스로그인 연동 | 회원탈퇴 |  |  |  |  |  |  |
| 1                                                                                 |          |        |           |      |  |  |  |  |  |  |
| 회원님의 정보를 안전하게 보호하기 위해 비밀번호를 다시 한번 입력하시기 바랍니다.<br>항상 비밀번호는 타인에 노출되지 않게 관리하시기 바랍니다. |          |        |           |      |  |  |  |  |  |  |
| 아이디                                                                               | 2 anyang |        |           |      |  |  |  |  |  |  |
|                                                                                   | 3        | 확인 취소  |           |      |  |  |  |  |  |  |

5) 14세미만회원(자녀) 아이디 연동 [조회] 클릭

|              |                          |                                                  |                                                |            | 1    |  |  |
|--------------|--------------------------|--------------------------------------------------|------------------------------------------------|------------|------|--|--|
| 회원정보 수정      | 비밀번호 변경                  | 개명신청                                             | 원패스트                                           | 르그인 연동     | 회원탈퇴 |  |  |
|              | 회원정보<br>*★* 은 필수 입력      | <b>개인정보 입</b><br>수정을 위하여 아래사항을<br>항믁입니다. 회원정보 수정 | <b>]력</b><br>입력해 주시기 바랍니다.<br>을 위해 반드시 기입해 주십시 | <u>9</u> . |      |  |  |
| 이름           | 안양시                      |                                                  |                                                |            |      |  |  |
| 아이디          | anyang                   | anyang                                           |                                                |            |      |  |  |
| 성별           | 여자                       | 여자                                               |                                                |            |      |  |  |
| 이메일          |                          |                                                  |                                                |            |      |  |  |
| 연락처(일반전화)    |                          |                                                  |                                                |            |      |  |  |
| 연락처(휴대폰)     |                          |                                                  |                                                |            |      |  |  |
| 주소           | 14053<br>경기도 안양/<br>안양시청 | 주소검색<br>시 동안구 시민대로 235 (관양                       | 양동)                                            |            |      |  |  |
| 14세미만 자녀아이디연 | <u>ع</u>                 |                                                  |                                                |            |      |  |  |
| 구분           | 이름                       | 아이디                                              | 등록일                                            | 비밀번호 재발급   | 해제   |  |  |

| Ż | 희원정보 수정   | 비밀번호 변경                              | 개명신청                                         | 원패스로그인 연동                          | 회원탈퇴 |
|---|-----------|--------------------------------------|----------------------------------------------|------------------------------------|------|
|   | -         |                                      |                                              |                                    |      |
|   |           |                                      | 개인정보 입력                                      |                                    |      |
|   |           | 회원정보 수<br>"*" 은 <mark>픽스 이려 하</mark> | 정을 위하여 아래사항을 입력해 주시:<br>모이니다. 히워저너 스저우 의해 바다 | 기 바랍니다.<br><del>시 기의해 조</del> 십시오. |      |
| _ |           | 14세미민                                | <u>-</u> 자녀 아이디 연동하기                         | ×                                  |      |
|   | 이름        |                                      | 자녀의 아이디 및 비밀번호를                              |                                    |      |
|   | 아이디       |                                      | 입력해주세요.                                      |                                    |      |
|   | 성별        | <b>с</b> і.                          | 비밀번호 ······                                  |                                    |      |
|   | 이메일       |                                      | 조회                                           |                                    |      |
|   | 연락처(일반전화) | 1                                    |                                              |                                    |      |
|   | 연락처(휴대폰)  |                                      |                                              |                                    |      |
|   |           | 14053                                | 주소검색                                         |                                    |      |
|   | 주소        | 경기도 안양시                              | 동안구 시민대로 235 (관양동)                           |                                    |      |
|   |           | 안양시청                                 |                                              |                                    |      |

6) 연동할 14세미만회원(자녀)의 아이디 및 비밀번호 입력 → [조회] 클릭

1. 일반회원(부모)이 '기존 통합회원' 인 경우

I. 일반회원(부모)과 14세미만회원(자녀) 연동 방법

7) 연동할 14세미만회원(자녀)의 본인인증(휴대폰 또는 아이핀)

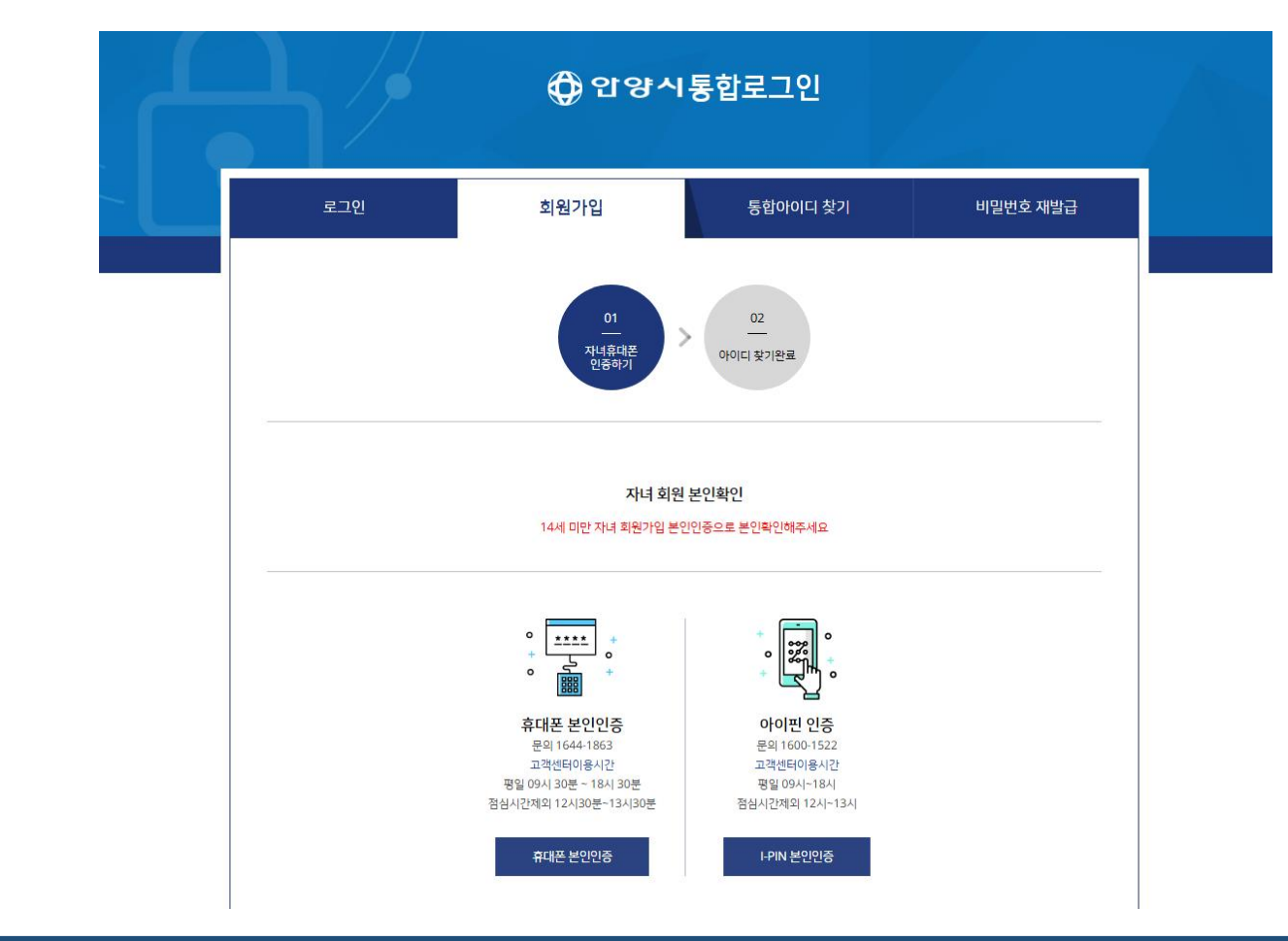

I. 일반회원(부모)과 14세미만회원(자녀) 연동 방법

1. 일반회원(부모)이 '기존 통합회원' 인 경우

8) 연동 확인 → 완료

| 개인정보 입력       파원정보 수정을 위하여 아리사항을 입력해 주시기 바랍니다.<br>** 은 필수 입력 항복입니다. 회원정보 수정을 위해 반드시 기입해 주십시오.       이름     안양시       이미디     anyang       성별     여자       이메일                                                                                                    |
|----------------------------------------------------------------------------------------------------|
| 기인정보 업격       퇴정보 수정을 위하여 여러사항을 입력해 주시기 바랍니다.<br>"* 은 필수 입력 형복입니다. 회원정보 수정을 위해 반드시 기입해 주십시오.       이다     연양시       이미다 <b>여</b> 자       이메일     ····································                                                                                                    |
| NEGAERA SREAL FAGE RING 아태사향을 입력해 주시기 바랍니다. ** '은 필수 입력 향목입니다. 회원정보 수정을 위해 반드시 기입해 주십시오. ** '은 필수 입력 향목입니다. 회원정보 수정을 위해 반드시 기입해 주십시오. ** '은 필수 입력 향목입니다. 회원정보 수정을 위해 반드시 기입해 주십시오. ** '은 필수 입력 향목입니다. 회원정보 수정을 위해 반드시 기입해 주십시오. ** '은 필수 입력 향목입니다. 회원정보 수정을 위해 반드시 기입해 주십시오. ** '은 필수 입력 향목입니다. 회원정보 수정을 위해 반드시 기입해 주십시오. ** '은 필수 입력 향목입니다. 회원정보 수정을 위해 반드시 기입해 주십시오. ** '은 필수 입력 향목입니다. 회원정보 수정을 위해 반드시 기입해 주십시오. ** '은 필수 입력 향목입니다. 회원정보 수정을 위해 반드시 기입해 주십시오. ** '은 필수 입력 향목입니다. 회원정보 수정을 위해 반드시 기입해 주십시오. ** '은 필수 입력 향목입니다. 회원정보 수정을 위해 반드시 기입해 주십시오. ** '은 필수 입력 향목입니다. 회원정보 수정을 위해 반드시 기입해 주십시오. ** '은 필수 입력 향목입니다. 회원정보 수정을 위해 반드시 기입해 주십시오. ** '은 필수 입력 향목입니다. 회원정보 수정을 위해 반드시 기입해 주십시오. |
| "** 은 필수 입력 항목입니다. 최원정보 수정을 위해 반드시 기입해 주십시오.     이름   안양시     아이디   anyang     성별   여자     이메일   -     인탁치(일반전화)   일반전화     연탁치(출대폰)   -     14053   조소24                                                                                                    |
| 아름     안양시       아이디     anyang       성별     여자       이메일     ····································                                                                                                    |
| 이름     안양시       아이디     anyang       성별     여자       이메일     ····································                                                                                                    |
| 아이디     anyang       성별     여자       이메일     ····································                                                                                                    |
| 성별     여자       이메일     ····································                                                                                                    |
| 이메일     ····································                                                                                                    |
| 연락처(일반전화) 일반전화   연락처(휴대폰) 14053                                                                                                    |
| 연락처(휴대폰)                                                                                                    |
| 14053 조사권색                                                                                                    |
|                                                                                                    |
| 주소 경기도 안양시 동안구 시민대로 235 (관양동)                                                                                                    |
| · · · · · · · · · · · · · · · · · · ·                                                                                                    |
|                                                                                                    |
| 14세미만 자녀아이디연동 조회                                                                                                    |
| 그분 이로 아이디 도로인 비민버효과받고 세계                                                                                                    |

1) [회원가입] 클릭 → 약관동의 → 본인인증(부모)

2) [개인정보입력 화면] 에서 개인정보입력

3) (p8~p11) 참고

4) 회원가입 완료

※ 통합회원을 사용하는 모든 홈페이지(p2) 회원가입 가능

# Ⅱ. 연동된 14세미만회원(자녀)의 비밀번호 변경 방법

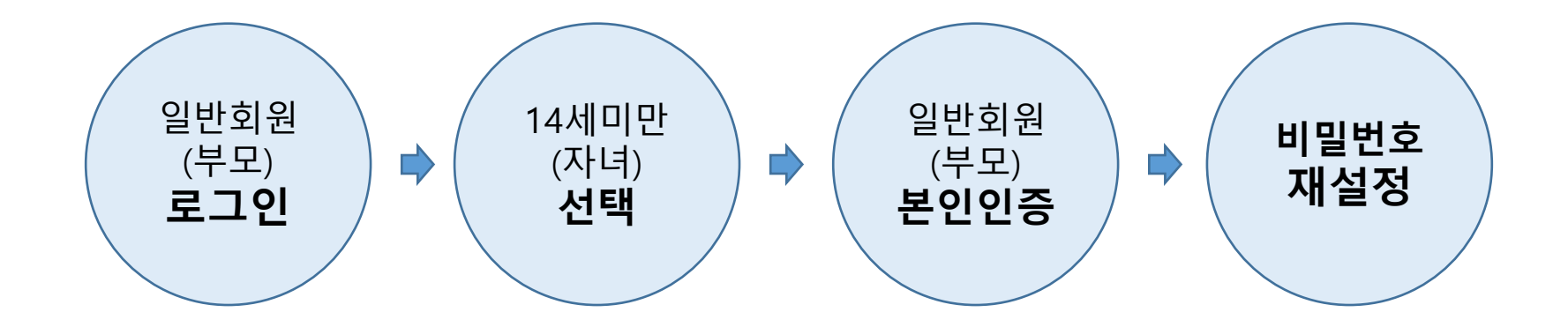

1) (p4~p7 참고) 일반회원(부모) 계정 로그인 → [마이페이지] → [계정 정보 관리] → [회원정보 수정] → 아이디 및 비밀번호 입력 → [확인]

2) 비밀번호를 변경하고자 하는 14세미만회원(자녀)의 [비밀번호재발급] 클릭

| 회원정보 수정     | 비밀번호 변       | 경 :                               | 개명신청                           | 원패스로그인                 | 연동       | 회원탈퇴 |
|-------------|--------------|-----------------------------------|--------------------------------|------------------------|----------|------|
|             |              |                                   |                                |                        |          |      |
|             |              | 개입                                | 인정보 입력                         |                        |          |      |
|             | "*" 은 끝      | 회원정보 수정을 위하여 0<br>일수 입력 항목입니다. 회원 | 아래사항을 입력해 주시:<br>현정보 수정을 위해 반드 | 기 바랍니다.<br>시 기입해 주십시오. |          |      |
|             |              |                                   |                                |                        |          |      |
| 이름          | 인            | 양시                                |                                |                        |          |      |
| 아이티         | ar           | nyang                             |                                |                        |          |      |
| 성별          | ଖ୍ୟ          | 자                                 |                                |                        |          |      |
| 이메일         |              |                                   |                                |                        |          |      |
| 연락처(일반전화)   | 5            | 일반전화                              |                                |                        |          |      |
| 연락처(휴대폰)    |              |                                   |                                |                        |          |      |
|             | 1            | 14053 주소검색                        |                                |                        |          |      |
| 주소          | 3:           | 기도 안양시 동안구 시민대를                   | 로 235 <mark>(</mark> 관양동)      |                        |          |      |
|             | 안년           | 양시청                               |                                |                        |          |      |
| 14세미만 자녀아이디 | <b>연동</b> 조회 |                                   |                                |                        |          |      |
| 구분          | 이름           | 010                               | -                              | 등록일                    | 비밀번호 재발급 | 해제   |
| 1 안         | 양땈           | anvang1                           |                                | 2019.10.08             | 비밀번호재발급  | 해제   |

#### II. 연동된 14세미만회원(자녀)의 비밀번호 변경 방법

#### 3) [확인] 클릭

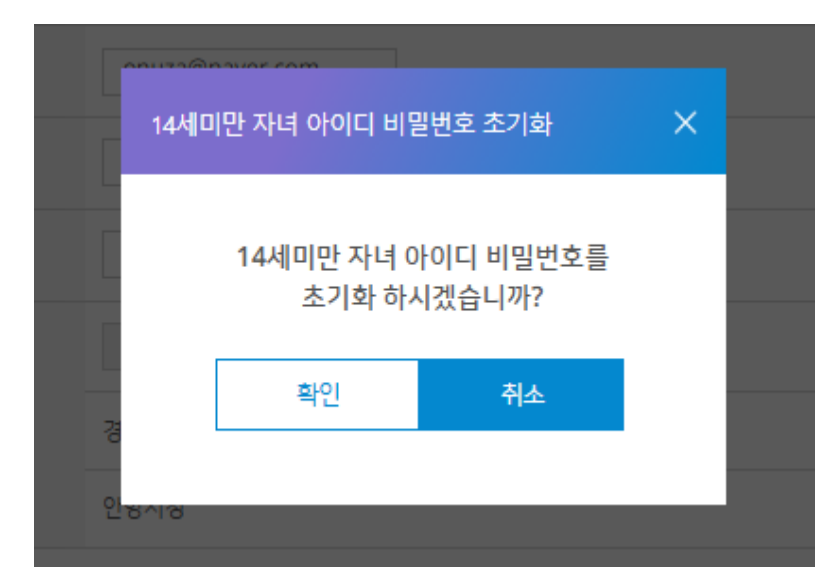

#### 4) 일반회원(부모) 본인인증

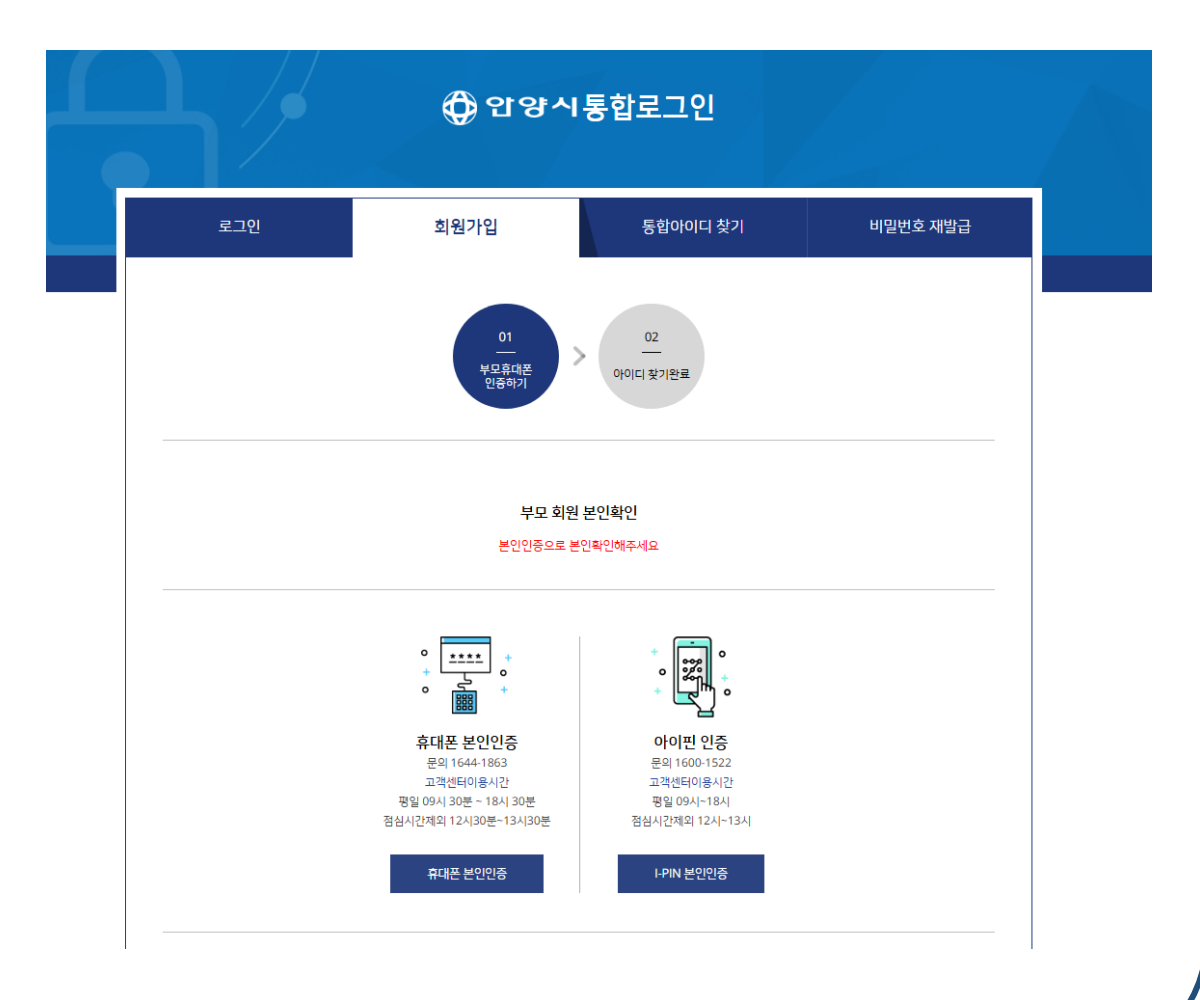

#### 3) 14세미만회원(자녀)의 아이디 확인 → [새 비밀번호] 입력 → [확인] 클릭 → 비밀번호 변경 완료

|                 | 외권기입                   | 통합아이디 찾기                                                                      | 비밀번호 재발급 |
|-----------------|------------------------|-------------------------------------------------------------------------------|----------|
|                 | <u>01</u><br>본인확인 > 비명 | 02 03<br>번호 입역 재발급 완료                                                         |          |
|                 | 자녀비                    | 밀번호 입력                                                                        |          |
| 아이디             | 새로 사용할 비(<br>anyang1   | 일번호를 입력하세요                                                                    |          |
| 아이디<br>새 비밀번호 • | 새로 사용할 비약              | 일번호를 입력하세요<br>ト.<br>ト중해야합니다.<br>상 반복할 수 없습니다.<br>F환호를 사용할 수 없습니다.<br>F용가능합니다. |          |

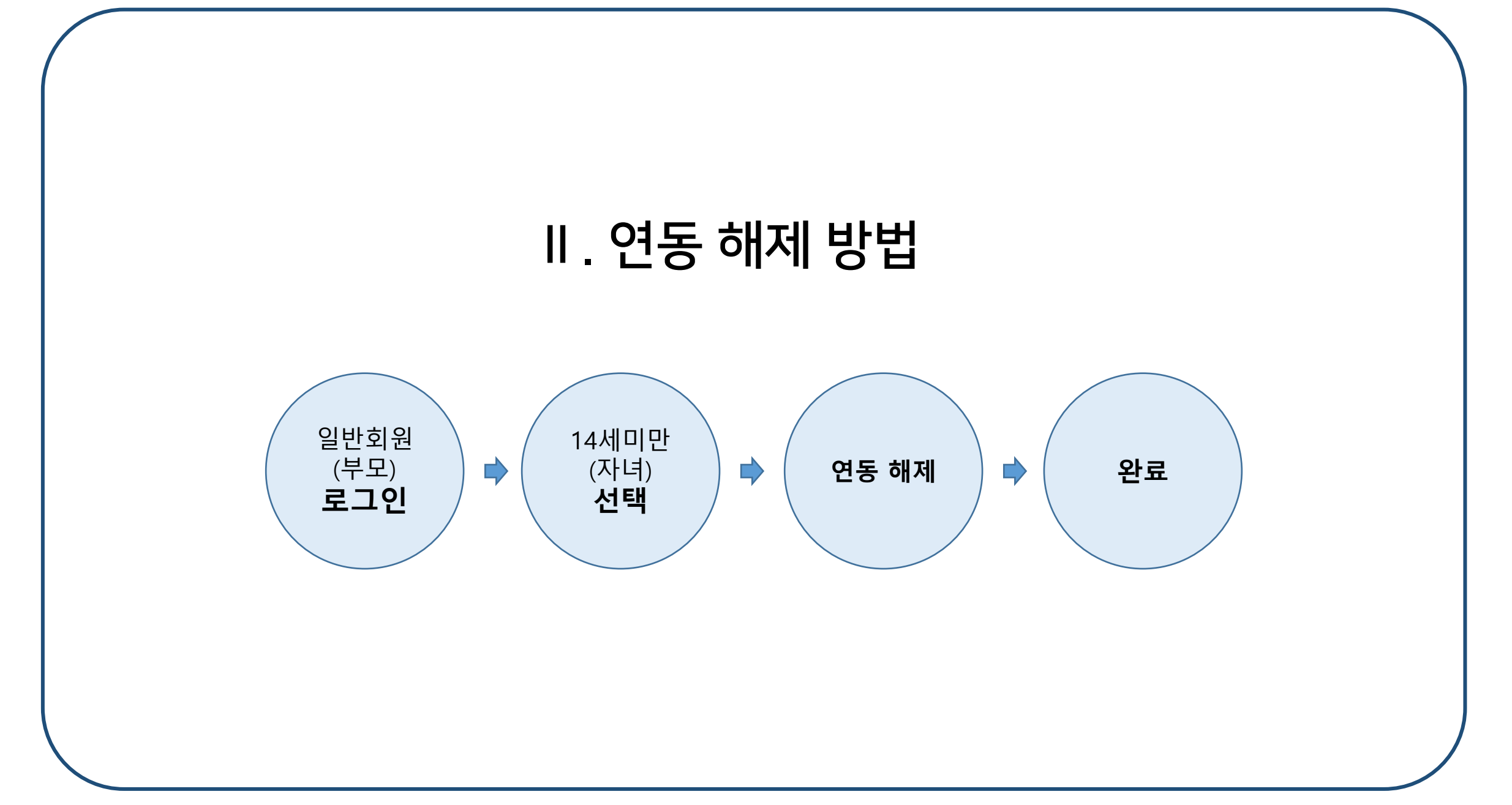

#### Ⅲ. 연동 해제 방법

#### 1) (p4~p7 참고) 일반회원(부모) 계정 로그인 → [마이페이지] → [계정 정보 관리] → [회원정보 수정] → 아이디 및 비밀번호 입력 → [확인]

2) 연동 해제 하고자 하는 14세미만회원(자녀)의 [해제] 클릭

| 회원정보 수정    | 비밀번호          | 변경                  | 개명신청               | 원패스로그인       | 연동       | 회원탈퇴 |  |
|------------|---------------|---------------------|--------------------|--------------|----------|------|--|
|            |               |                     |                    |              |          |      |  |
|            |               |                     | 개인정보 입력            |              |          |      |  |
|            |               | 회원정보 수정             | 을 위하여 아래사항을 입력해 주  | 시기 바랍니다.     |          |      |  |
|            | **" 은         | 을 필수 입력 항목업         | 입니다. 회원정보 수정을 위해 빈 | 드시 기입해 주십시오. |          |      |  |
|            |               |                     |                    |              |          |      |  |
| 이름         |               | 안양시                 |                    |              |          |      |  |
| 아이디        |               | anyang              |                    |              |          |      |  |
| 성별         |               | ахн                 |                    |              |          |      |  |
| 이메일        |               |                     |                    |              |          |      |  |
| 연락처(일반전화)  |               | 일반전화                |                    |              |          |      |  |
| 연락처(휴대폰)   |               |                     |                    |              |          |      |  |
|            |               | 14053 <del>주소</del> | 검색                 |              |          |      |  |
| 주소         |               | 경기도 안양시 동안          | 반구 시민대로 235 (관양동)  |              |          |      |  |
|            |               | 안양시청                |                    |              |          |      |  |
| 14세미만 자녀아이 | <b>디연동</b> 조회 |                     |                    |              |          |      |  |
| 구분         | 이름            |                     | 아이디                | 등록일          | 비밀번호 재발급 | 해제   |  |
| 1          | 아야딴           | anvand              | 1                  | 2019 10.08   | 비밀번호재방근  | 해제   |  |

#### Ⅲ. 연동 해제 방법

#### 3) [확인] 클릭

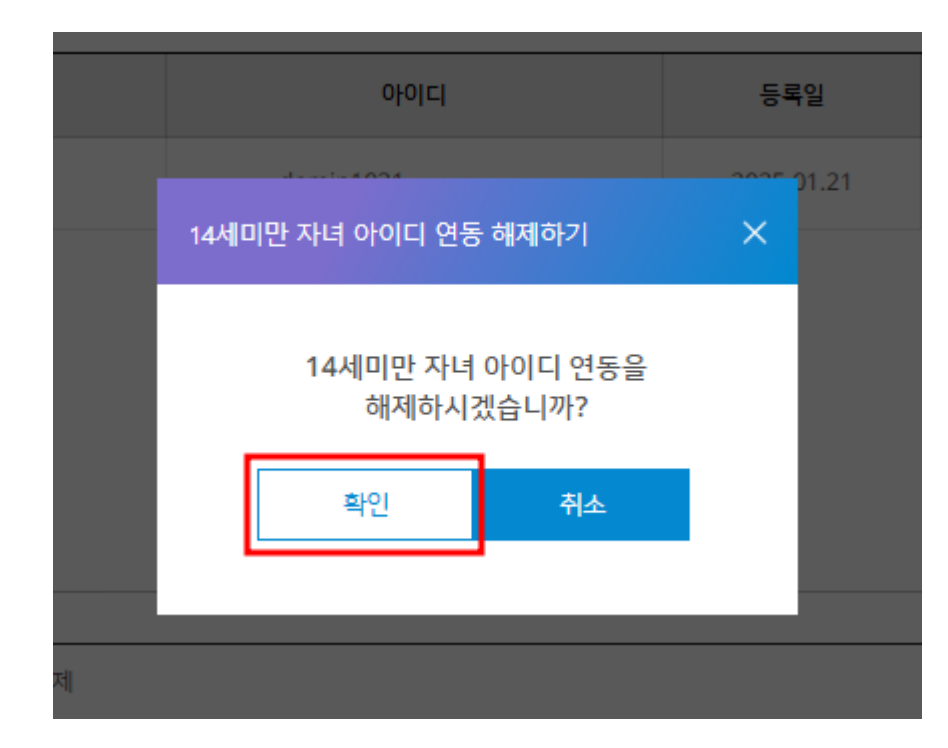

#### 4) 연동 해제 확인

14세미만 자녀아이디연동 조회

| 구분                | 이름 | 아이디 | 등록일 | 비밀번호 재발급 | 해제 |  |  |  |
|-------------------|----|-----|-----|----------|----|--|--|--|
| 연동 아이디 존재하지 않습니다. |    |     |     |          |    |  |  |  |

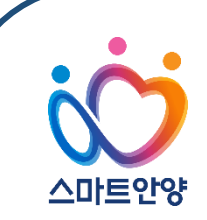

# - The End -

## 문의: 정보통신과 정보기획 (2031-8045-5134)